# Nowe opcje i zmiany w KOLHurt - wersja 4.01 - instrukcja dla użytkowników

# Spis treści

| Spis treśc | i                                                                                           | 1  |
|------------|---------------------------------------------------------------------------------------------|----|
| Nowy wyg   | yląd przycisków                                                                             | 1  |
| Nowe narz  | zędzia umożliwiające "zaglądanie" do dokumentów i innych danych                             | 1  |
| Faktury za | akupu – możliwość rozdzielenia na wiele rejestrów                                           | 2  |
| Ruch towa  | aru – możliwość przeglądania ruchu na wszystkich magazynach                                 | 3  |
| Nowe opc   | je w module zamówień do dostawców                                                           | 3  |
| Analiza sp | przedaży wg faktur – możliwość ukrycia marży                                                | 5  |
| Nowe narz  | zędzia związane z kontrolą wydruku dokumentów                                               | 5  |
| Zmiany w   | mechaniźmie przypisywania do dokumentów osób związanych                                     | 5  |
| Dodatkow   | e parametry w sposobie liczenia premii PH                                                   | 6  |
| Widełki ce | enowe - możliwość posługiwania się widełkami procentowymi (obok kwotowych)                  | 7  |
| Inwentary  | zacja – drobne zmiany i nowe opcje                                                          | 9  |
| Możliwość  | ć anulowania przyjęcia/ faktury zakupu – kasowanie wszystkich pozycji z dokumentu           | 9  |
| Pozostałe  | nowe opcje i zmiany 1                                                                       | 0  |
| 1.         | Możliwość odkładania faktur zakupu 1                                                        | 0  |
| 2.         | Uprawnienie do importu bazy towarowej 1                                                     | 0  |
| 3.         | Uprawnienie "Edycja opisu" 1                                                                | 0  |
| 4.         | Wydruk etykiet - możliwość wyboru sortowania etykiet 1                                      | 0  |
| 5.         | Wydruk faktury, WZ-tki - możliwość wymuszania włączonych fajek 1                            | 0  |
| 6.         | Zapamiętywanie ustawienia fajki "Ukryj zablokowanych" - w przeglądaniu listy kontrahentów 1 | 0  |
| 7.         | Odświeżanie danych kontrahenta i towarów w paragonach1                                      | 0  |
| 8.         | Narzędzie "Odtwórz kopię" – poprawki 1                                                      | 0  |
| 9.         | Pytanie dotyczące podmiany marż podczas zmiany typu dla towaru1                             | 0  |
| 10.        | PZ-tki tworzone z zamówień - opcjonalne dopuszczenie zwiększania ilości 1                   | 1  |
| 11.        | Słowniki operacji kasowych i bankowych - możliwość uzależniania konta od kasy (rachunku     | I) |
| – doi      | tyczy współpracy z KOLFK 1                                                                  | 1  |
| 12.        | Domyślny komentarz do zamówienia od odbiorcy1                                               | 1  |
| 13.        | Zarządzanie użytkownikami - nowe opcje dotyczące haseł 1                                    | 1  |

# Nowy wygląd przycisków

W wersji 4.01 KOLHurt zostały zmienione ikonki przycisków: w głównym pasku narzędzi, w paskach narzędzi formatek (okienek) oraz ikonki standardowych przycisków formatek ("Dodaj", "Zamknij", itp).

| 😃 Faktury sprze                                                                 | 🖰 Faktury sprzedaży                                                                                                    |            |                                                                                                    |            |                                                                                                    |          |         |                |                  |             |  |
|---------------------------------------------------------------------------------|----------------------------------------------------------------------------------------------------|------------|----------------------------------------------------------------------------------------------------|------------|----------------------------------------------------------------------------------------------------|----------|---------|----------------|------------------|-------------|--|
| Dokumenty Podgląd Płatności Wymiana danych <u>W</u> ydruki Z <u>a</u> znaczanie |                                                                                                    |            |                                                                                                    |            |                                                                                                    |          |         |                |                  |             |  |
| 222                                                                             | Province Province Pro |            |                                                                                                    |            |                                                                                                    |          |         |                |                  |             |  |
| Typ kontra <u>h</u> enta:                                                       | <wszystkie></wszystkie>                                                                                                    | Fiskalizov | vane: <wszyst< td=""><td>kie&gt; 💌</td><td>Forma płatności: <ws< td=""><td>zystkie&gt;</td><td>•</td><td>Symbol kontr.:</td><td></td><td></td></ws<></td></wszyst<> | kie> 💌     | Forma płatności: <ws< td=""><td>zystkie&gt;</td><td>•</td><td>Symbol kontr.:</td><td></td><td></td></ws<> | zystkie> | •       | Symbol kontr.: |                  |             |  |
|                                                                                 | ✓ Filtruj rok 2005 ▼ ✓ Miesiąc Marzec ▼ □ Dzień 6 ▼ Wyszukaj                                                                                                    |            |                                                                                                    |            |                                                                                                    |          |         |                |                  |             |  |
| _Dokume <u>nty</u>                                                              |                                                                                                    |            |                                                                                                    |            |                                                                                                    |          |         |                |                  |             |  |
| Тур                                                                             | Wartość                                                                                                    | Zapłacono  | Data zapł.                                                                                                    | Zaznaczona | Numer                                                                                                    | Numer    | Rejestr | Data wyst. ail | Data sprzed.     | Data potwie |  |
| Faktura                                                                         | 69,03                                                                                                    | 0,00       |                                                                                                    |            | 1/2005/RPS                                                                                                | 1        | RPS     | 2005.03.06     | 2005.03.06       |             |  |
|                                                                                 |                                                                                                    |            |                                                                                                    |            |                                                                                                    |          |         |                |                  |             |  |
| llość pozycji:<br>1                                                             | Wartość:                                                                                                    | 0,00       | Oblicz                                                                                                    |            |                                                                                                    |          |         | Legenda        | 1 Po <u>m</u> oc | 🟮 Zamknij   |  |

Mamy nadzieję, że ten mały "face lifting" odbył się z korzyścią dla programu.

# Nowe narzędzia umożliwiające "zaglądanie" do dokumentów i innych danych.

W odpowiedzi na wnioski użytkowników dotyczące rozszerzania możliwości zaglądania do dokumentów, danych kontrahenta, towaru z każdego poziomu KOLHurtu został stworzony uniwersalny mechanizm przeglądu szczegółowych danych.

W całym programie do przeglądu służą następujące klawisze skrótu:

- > Ctrl+Shift+w przeglądanie dokumentu wydania,
- Ctrl+Shift+p przeglądanie dokumentu przyjęcia,
- Ctrl+Shift+s przeglądanie faktury sprzedaży,
- > Ctrl+Shift+z przeglądanie faktury zakupu,
- Ctrl+Shift+k przeglądanie danych kontrahenta,
- Ctrl+Shift+t przeglądanie danych towaru,

#### Uwaga:

Nowe narzędzia przeglądania **działają obok dotychczasowych**, tak więc nadal na liście faktur sprzedaży, kontrahentów, towarów kliknięcie ikonki z lupką (lub wciśnięcie Ctrl+Ins) spowoduje wywołanie funkcji "Przeglądaj".

#### Przykłady działania mechanizmu.

- Przeglądając listę faktur sprzedaży możemy po ustawieniu się na danej pozycji wcisnąć Ctrl+Shift+k, aby zobaczyć szczegółowe dane o kontrahencie z faktury
- Będąc w przeglądaniu/edycji faktur/dokumentów magazynowych możemy ustawić się na 2 zakładce na którejś z pozycji dokumentu i wcisnąć Ctrl+Shift+t, aby zobaczyć szczegółowe dane o towarze z tej pozycji.
- 3. Przeglądając **szczegóły ruchu danego towaru** w magazynie po ustawieniu się na danej pozycji możemy przeglądać wciskając odpowiednie kombinacje klawiszy, szczegóły np.
  - a. dokumentu wydania (jeżeli akurat dana pozycja ruchu to wydanie),
    - b. faktury sprzedaży z nim powiązanej,
    - c. szczegółowe dane o kontrahencie.

#### Faktury zakupu – możliwość rozdzielenia na wiele rejestrów

Wersja 4.01 KOLHurt umożliwia pracę z wieloma rejestrami faktur zakupu (podobnie jak to jest w przypadku faktur sprzedaży). W tym celu został stworzony **słownik "Rejestry zakupu"** dostępny w menu głównym w "Słowniki".

Wstępnie podczas podnoszenia wersji w słowniku tym są tworzone trzy rejestry zakupu.

| 6 | Rejestry zakupu |       |             |            |          |              |                 |   |                 |
|---|-----------------|-------|-------------|------------|----------|--------------|-----------------|---|-----------------|
| Ē | ista:           | 1 N 1 | 12 ·        |            | 12 ·     |              |                 |   | Przegladaj      |
| - | Nazwa           | Kod   | Konto Księg | Symbol all | Księgowa | Aktywny      | Rodzaj rejestru | - | - Turadidari    |
| ₽ | Zakupy krajowe  | ZKR   |             |            | <b>V</b> | ×            | Zakupy krajowe  |   | 📝 Edytuj        |
| _ | Import spoza UE | ZPU   |             |            | <b>V</b> | <b>V</b>     | Import spoza UE |   |                 |
|   | Dostawy z UE    | ZUE   |             |            | ✓        | $\checkmark$ | Dostawy UE      |   | 🕈 <u>D</u> odaj |
|   |                 |       |             |            |          |              |                 |   |                 |
|   |                 |       |             |            |          |              |                 |   | 🎽 💾 🚺 Suń       |

Jeżeli chcemy np. posługiwać się dodatkowymi rejestrami zakupów krajowych możemy dodać do słownika nowy rejestr.

Dodając rejestr określamy jego kolejne parametry (przykład na rysunku).

**ÚWAGÁ:** W odróżnieniu do rejestrów sprzedaży - "Kod rejestru" (symbol) można zmieniać.

Po podniesieniu wersji programu kody rejestrów uzgodnić (dopasować) z używanymi w KOLFK symbolami rejestrów zakupu

Oczywistą konsekwencją możliwości posługiwania się wieloma rejestrami zakupu jest **wybór rejestru podczas tworzenia faktur zakupu.** 

Przy czym należy pamiętać, że wybranego rejestru nie można zmienić, jeżeli do faktury zakupu dodane zostały już pozycje.

| Rejestr zakupu                  | × |
|---------------------------------|---|
| Nazwa:                          |   |
| Rejestr faktur kosztowych       |   |
| Kod rejestru:<br>RZK            |   |
| Konto księgowe <u>b</u> rutto:  |   |
|                                 |   |
| Symbol dokumentu księgowego:    |   |
| 🔽 Ksjęgować do syst. księgowego |   |
| Aktywny                         |   |
| <u>R</u> odzaj rejestru:        |   |
| Zakupy krajowe                  |   |
| 🚯 Pomoc 🔀 🗙 Anuluj 🖌 🗸 🛛 K      |   |

W **przeglądaniu listy faktur zakupu** została dołożona możliwość filtrowania wg rejestru oraz kolumna "Rejestr" na liście faktur.

| 2        | 😕 Faktury zakupu 💶 🔲 🔟 🗙                                                                          |           |           |                |         |                   |                    |                   |                                         |  |  |  |  |  |
|----------|---------------------------------------------------------------------------------------------------|-----------|-----------|----------------|---------|-------------------|--------------------|-------------------|-----------------------------------------|--|--|--|--|--|
| D        | Dolgumenty Bodgląd Płatności Wydruki                                                              |           |           |                |         |                   |                    |                   |                                         |  |  |  |  |  |
|          | P Z TYP: (wszystkie) Rejestr: () Status: (wszystkie)                                              |           |           |                |         |                   |                    |                   |                                         |  |  |  |  |  |
|          | Filtr wg daty<br>© wpływu C wystawienia Filtruj rok 2005 Y Miesjąc Marzec Y Dzień 7<br>Połwanawie |           |           |                |         |                   |                    |                   |                                         |  |  |  |  |  |
| F        | Dokumenty                                                                                         |           |           |                |         |                   |                    |                   |                                         |  |  |  |  |  |
|          | Тур                                                                                               | Wartość   | Zapłacono | Termin zapłaty | Rejestr | Numer             | Symbol kontrahenta | Skrót kontrahenta | Kontrahent 🔄                            |  |  |  |  |  |
|          | Faktura                                                                                           | 1 533,83  | 1 533,83  | 2004.11.15     | ZKR     | test FV 234/2004  | D00001             | Dost.test 001     | Dostawca materiałów budowlanych Sp. z   |  |  |  |  |  |
|          | Faktura                                                                                           | 719,16    | 719,16    | 2004.11.15     | ZKR     | test FV 3456/2004 | D00001             | Dost.test 001     | Dostawca materiałów budowlanych Sp. z   |  |  |  |  |  |
|          | Faktura                                                                                           | 14 133,70 | 14 133,70 | 2004.11.05     | ZKR     | test FV 8977/2004 | D00001             | Dost.test 001     | Dostawca materiałów budowlanych Sp. z 🔤 |  |  |  |  |  |
|          | Faktura                                                                                           | 702,58    | 702,58    | 2004.10.16     | ZKR     | test FV 11122     | D00002             | Dost.test 002     | Dostawca produktów spożywczych S.A.     |  |  |  |  |  |
|          | Fakt. do PZ                                                                                       | 37 212,61 | 37 212,61 | 2004.10.25     | ZKR     | test FV 3247/2004 | D00001             | Dost.test 001     | Dostawca materiałów budowlanych Sp. z   |  |  |  |  |  |
|          | Faktura                                                                                           | 15 324,42 | 0,00      | 2004.11.20     | ZKR     | test FV 532/11/2  | D00001             | Dost.test 001     | Dostawca materiałów budowlanych Sp. z   |  |  |  |  |  |
|          | Faktura                                                                                           | 463,80    | 0,00      | 2005.03.21     | RZK     | etst 2354324      | D00002             | Dost.test 002     | Dostawca produktów spożywczych S.A.     |  |  |  |  |  |
|          |                                                                                                   |           |           |                |         |                   |                    |                   |                                         |  |  |  |  |  |
| 11c<br>7 | ość pozycji:                                                                                      | Wartość:  | 70090,    | 10 Oblicz      |         |                   |                    |                   | 🗄 Legenda 🛛 🔅 Pomoc 🛛 [ Zamknij         |  |  |  |  |  |

#### Kielce, marzec 2005

# Określając parametry raportu "Rejestry VAT"

wybieramy "Rejestr zakupu" dla jakiego będzie tworzony wydruk.

| 😃 Rejestry VAT                                             | ×                                                                                                  |
|------------------------------------------------------------|----------------------------------------------------------------------------------------------------|
| Rodzaj <u>a</u> nalizowanych rejestrów                     | <u>R</u> ejestr sprzedaży                                                                          |
| 🔿 rejestry sprzedaży                                       |                                                                                                    |
| <ul> <li>rejestry zakupu</li> </ul>                        | Rejestr zakupu                                                                                     |
| Raport za okres<br>Uty 2005<br>Zawężaj okres do przedziału | Rodzaje dokumentów w raporcie<br>© wszystkie<br>© tylko faktury/paragony<br>© tylko korekty/zwroty |
| <u>0</u> d: 2005.03.01 ▼<br><u>D</u> o: 2005.03.07 ▼       | Poziom szczegółowości<br>tylko sumaryczne kwoty faktur<br>wyszczególnione stawki vat               |
|                                                            | vdruk 🛛 🥐 Podgląd 🛛 🕼 Zamknij                                                                      |

# Ruch towaru – możliwość przeglądania ruchu na wszystkich magazynach

W przeglądzie ruchu towaru możemy od wersji 4.01 przeglądać jednocześnie dokumenty z więcej niż jednego magazynu.

| 😃 Inform                                             | Unformacje o towarze: Baton "Grubasek" kokosowy                                                                                                    |             |               |               |          |                 |  |  |  |  |  |  |
|------------------------------------------------------|----------------------------------------------------------------------------------------------------|-------------|---------------|---------------|----------|-----------------|--|--|--|--|--|--|
| Daty<br>wszys<br>za o <u>k</u> t<br><u>  w</u> yświe | Daty       Magazyny         © wszystkie       MG - Magazyn podstawowy         © za okres od:       2005.02.01 ▼ do:         Wyświet!       Odblokuj sortowanie         Zazn. wszystkie       0dzn. wszystkie |             |               |               |          |                 |  |  |  |  |  |  |
| <u>1</u> . Ruch                                      | 2. Ilość zarezerwowana 🛛 3                                                                                                    | . Przyjęcia |               |               |          |                 |  |  |  |  |  |  |
| Data do                                              | Dokument                                                                                                    | Magazyn     | Dok. związany | Kontrahent    | llość    | llość narast. 📃 |  |  |  |  |  |  |
| ▶ 2004.10                                            | 26 WZF 8/MG/2004                                                                                                    | MG          | 18/2004/RPS   | odbtestce     | -25,0000 | 125,0000        |  |  |  |  |  |  |
| 2004.11                                              | 02 MM+1/MGP/2004                                                                                                    | MGP         |               |               | 14,0000  | 139,0000        |  |  |  |  |  |  |
| 2004.11                                              | 02 MM- 2/MG/2004                                                                                                    | MG          |               |               | -14,0000 | 125,0000        |  |  |  |  |  |  |
| 2004.11                                              | 02 WZP 20/MG/2004                                                                                                    | MG          | 20/2004/PAR   | Detal         | -15,0000 | 110,0000        |  |  |  |  |  |  |
| 2004.11                                              | 11 PZ 3/MG/2004                                                                                                    | MG          |               | Dost.test 002 | 24,0000  | 134,0000        |  |  |  |  |  |  |
| 2° E                                                 | Podgląd dokumentu Zamknij                                                                                                    |             |               |               |          |                 |  |  |  |  |  |  |

Watro w tym miejscu przypomnieć, iż wciskając Ctrl + Shift + odpowiednio w,p,s,z,k możemy przeglądać szczegóły dokumentu wydania, przyjęcia, faktury sprzedaży, zakupu lub dane kontrahenta.

#### Nowe opcje w module zamówień do dostawców

 KOLHurt w analizie zamówień w sposób szczególny obsługuje (i obsługiwał) nowości, czyli takie towary, których pierwsze przyjęcie odbyło się w analizowanym przez kreator okresie. Licząc średnią sprzedaż tych towarów do mianownika brana była liczba dni od pierwszego przyjęcia do końca analizowanego okresu, czyli mniej niż dla innych towarów. Mechanizm ten dobrze działa dla "klasycznych" nowości.

Powoduje jednakże trochę zamieszania w przypadku towarów specyficznych, sprowadzanych na indywidualne zamówienia klientów. Towar taki jest zamawiany przyjmowany i z reguły jeszcze tego samego dnia sprzedawany klientowi. Zamówienie zrobione w tym dniu z pomocą kreatora potraktuje taką transakcję jako bardzo dobrze sprzedającą się

nowość i zaproponuje duże zamówienie do dostawcy, ponieważ średnia dzienna sprzedaż towaru będzie duża (równa ilości sprzedanej klientowi). Aby zwrócić szczególną uwagę twórców zamówień na takie pozycje KOLHurt po wykonaniu

analizy **wyróżnia nowości** kolorem oraz "fajką" w odpowiedniej kolumnie Kolumna "Nowość" pozwala na sortowanie (poprzez kliknięcie myszką na nagłówek kolumny) a tym samym ustawienie wszystkich nowości na początku lub końcu listy pozycji.

| 8          | Edytuj                                                                                                    | zamówie                    | nie nr               |                           |                      |           |                  |                   |                |                 |                    |
|------------|----------------------------------------------------------------------------------------------------|----------------------------|----------------------|---------------------------|----------------------|-----------|------------------|-------------------|----------------|-----------------|--------------------|
| Kop        | opiowanie pozycji <u>W</u> artość zamówienia <u>N</u> arzędzia                                                                                                    |                            |                      |                           |                      |           |                  |                   |                |                 |                    |
| <u>1</u> . | 1. Dokument 2. Pozycje                                                                                                    |                            |                      |                           |                      |           |                  |                   |                |                 |                    |
|            | Maliza stanów i sprzedaży         Od:       2005.02.04       ▼       Kreator zamówienia                                                                                                    |                            |                      |                           |                      |           |                  |                   |                |                 |                    |
| F          | Blok                                                                                                    | Nowość                     | Symbol               | Nazwa towaru              | J. e                 | wi J. zak | llość ew. autom. | llość zak. autom. | llość j. ewid. | llość j. zakupu | llość ew. zreal. 🔺 |
|            |                                                                                                    |                            | BCB005               | Cement portlandzki z dod  | . 5 szt              | tona      | 16,0000          | 0,8000            | 16,0000        | 0,8000          | 0,0000             |
|            |                                                                                                    |                            | test23               | Nowy towar bez obrotu     | szt                  | szt       | 62,0000          | 62,0000           | 62,0000        | 62,0000         | 0,0000             |
|            |                                                                                                    |                            | test25               | Nowy towar obrót tylko n  | a pr szt             | szt       | 75,0000          | 75,0000           | 75,0000        | 75,0000         | 0,0000             |
|            |                                                                                                    | $\checkmark$               | test29               | Nowy towar bez obrotu 4   | _01 <mark>szt</mark> | szt       | 45,0000          | 45,0000           | 45,0000        | 45,0000         | 0,0000             |
| N          | azwa to                                                                                                    | watur Nos                  | wu towar bez         | obrotu 4. 01              |                      |           |                  |                   |                |                 | •                  |
| EP         | arametri                                                                                                    | u słownika                 | towarów              |                           | vniki analiz         | U         |                  |                   |                |                 |                    |
| Ċz         | as                                                                                                    |                            | Norma                | 75 103                    | ić W<br>dazupie:     |           | 30 Ilość zam.    | Śi                | rednia         | 5,0000          |                    |
|            | Dostadyu, Joseph Wall, Joseph Wallandhar Joseph Wall, Joseph Wall, Joseph Wall, Joseph Wall, |                            |                      |                           |                      |           |                  |                   |                |                 |                    |
| re         | alizaciji 5 Maks. stan: 0 dostawców: 0 rosc przesunięta: 0 Mowość                                                                                                    |                            |                      |                           |                      |           |                  |                   |                |                 |                    |
| Uv         | vagi o ki<br>n dostav                                                                                                    | ontrahenci<br>vca jest tał | e<br>kże odbiorcą, k | upuje od nas materiały bu | ıdowlane             |           |                  | Pomoc             | 🛛 🔀 Anuluj     | 🤄 🕁 Odłó        | iż∕_ <u>D</u> K    |

 Domyślny komentarz i uwagi do zamówienia do dostawcy W konfiguracji KOLHurt w grupie "ZAMÓWIENIA" dostały dodane dwa parametry: "Zamówienia do dostawców: Domyślny komentarz" oraz "Zamówienia do dostawców: Domyślne uwagi".

Tekst zapisany w tych parametrach podpowiadany jest podczas tworzenia zamówienia do dostawcy odpowiednio jako komentarz i uwagi.

 Możliwość włączania lub wyłączania nie drukowania komentarza zapisanego w zamówieniu.
 Opcja ta umożliwia zapisywanie w zamówieniu treści "osobistych", które nie dotyczą dostawcy towaru.

| 😃 Wydruk dokumentu zamówienia                        |  |  |  |  |  |  |  |  |  |  |
|------------------------------------------------------|--|--|--|--|--|--|--|--|--|--|
| Parametry                                            |  |  |  |  |  |  |  |  |  |  |
| 🔲 Drukuji ilości w jednostkach <u>e</u> widencyjnych |  |  |  |  |  |  |  |  |  |  |
| ✓ Drukuj komentarz                                   |  |  |  |  |  |  |  |  |  |  |
| 🗎 🔛 Wydruk 🛛 🥐 Bodgląd 🛛 🕼 Zamknij                   |  |  |  |  |  |  |  |  |  |  |

 Dodawanie pozycji do zamówienia z wykorzystaniem klasyfikacji towarów – możliwość dodawania towarów z danej klasy oraz jej podklas (klas podrzędnych).

Włączenie parametru "Uwzględniaj podklasy" powoduje, że na liści towarów "do wrzucenia" pojawiają się nie tylko towary ze wskazanej klasy (tak było dotychczas) ale także jej podklas. Ułatwi to pracę użytkownikom posługującym się wielopoziomowymi klasyfikacjami.

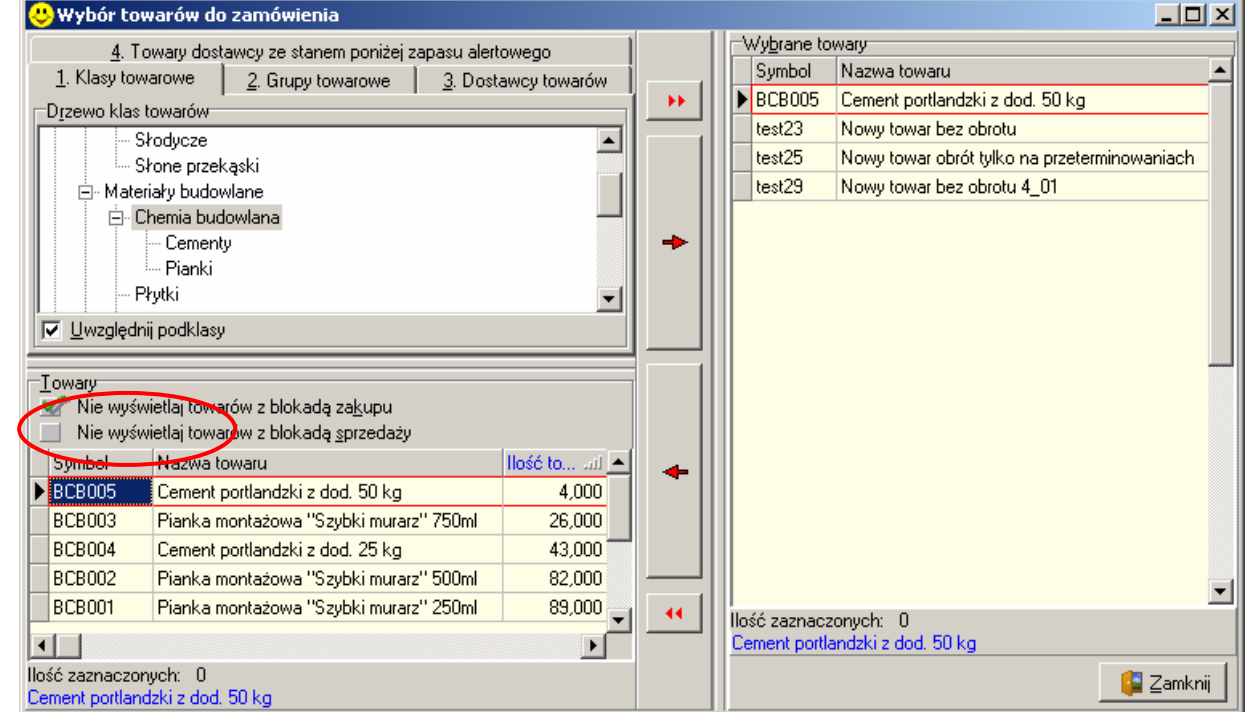

#### UWAGA:

Opcja ta działa we **wszystkich okienkach tego typu** a więc będziemy mogli z niej skorzystać w dodawaniu towarów do **"listy etykiet do wydruku"** oraz **"oferty cenowej".** 

#### Analiza sprzedaży wg faktur – możliwość ukrycia marży

Stworzona została możliwość ukrycia marży w analizie sprzedaży wg faktur - checkbox (fajka) "Pokazać marże" domyślnie włączony. Wyłączenie parametru ukrywa kolumny

- "Wart. w c. zak" oraz "Marża [%]"
   wersja uproszczona
- "Wart. w c. zak" oraz "Marża [%], Kwota" w nagłówku oraz kolumn "cena zakupu", "Marża [%], Kwota" - wersja pełna.

| 😃 Analiza sprzedaży na faktury                                |                                    | ×                                            |  |  |  |  |  |
|---------------------------------------------------------------|------------------------------------|----------------------------------------------|--|--|--|--|--|
| <u>R</u> ejestr sprzedaży                                     | Pozio <u>m</u> grupowania          | <u>K</u> ontrahent                           |  |  |  |  |  |
| <wszystkie></wszystkie>                                       | 💿 tylko podsumowania               | C wszyscy                                    |  |  |  |  |  |
| Raport za okre <u>s</u> <ul> <li>raport miesięczny</li> </ul> | 🔘 wszystkie pozycje dokumentu      | detailczny     wybrany     Wubór kontrabenta |  |  |  |  |  |
| Luty 2005 🗲                                                   | <u>G</u> rupowanie wg              | © grupa kontrahentów                         |  |  |  |  |  |
| <u>D</u> d: 2005.02.01 ▼ <u>D</u> o: 2005.02.28 ▼             | Opcje                              | Wybór grupy kontr.                           |  |  |  |  |  |
| Szcz <u>e</u> gółowość                                        | Pomiń <u>f</u> aktury do paragonów | C w klasie                                   |  |  |  |  |  |
| skrócony                                                      | 🔽 Uwzględniaj korekty wartościowe  | Wybór kla <u>s</u> y                         |  |  |  |  |  |
| C pełny                                                       | Pok <u>a</u> zuj marże             | Pomijaj wybranych                            |  |  |  |  |  |
| Kontrahent: KOLPORTER SERVICE SP. Z 0.0.                      |                                    |                                              |  |  |  |  |  |
| 📄 👾ydruk 🛛 🥂 Podgląd 🛛 🗳 Zamknij                              |                                    |                                              |  |  |  |  |  |

#### Nowe narzędzia związane z kontrolą wydruku dokumentów

- 1. Rozszerzone zostało na dokumenty magazynowe **zapisywanie i kontrola faktu czy dany dokument był już drukowany, czy też nie.** Na liście przeglądu dokumentów magazynowych zarówno wydań jak i przyjęć pojawiła się nowa kolumna "Wydrukowany" informująca użytkownika, czy dany dokument był już drukowany, czy też nie. Dotychczas kontrola taka działała wyłącznie dla faktur sprzedaży.
- 2. Blokowanie wielokrotnego wydruku dokumentów magazynowych. W konfiguracji KOLHurt w grupie "WYDRUKI" dodany został parametr "Blokuj wielokrotny wydruk dokumentów magazynowych".

Włączenie (uaktywnienie) tego parametru powoduje, że próba ponownego wydruku dokumentu powoduje pojawienie się dodatkowego ostrzeżenia dla użytkownika oraz napisu DIIPLIKAT" na wydruku dokumentu (w pierwszej linijce zaraz za numerem).

|         | <b>A</b> i na wyuruku uokumentu (w pierwszej imije           | ų |
|---------|--------------------------------------------------------------|---|
| Potwier | zenie 🗶                                                      | i |
| 2       | Dokument wydania był już drukowany, czy wydrukować duplikat? |   |
|         | Tak <u>N</u> ie                                              |   |

#### Mechanizm ten może być **dodatkowym zabezpieczeniem dla magazynierów przez wielokrotnym wydaniem towaru** na podstawie jednego (wielokrotnie wydrukowanego) dokumentu.

Warto przypomnieć, że analogiczny mechanizm działa w stosunku do faktur sprzedaży (wymuszenie wydruku duplikatu a nie oryginału faktury).

 Możliwość blokowania edycji dokumentów z pomocą flagi "Wydrukowany". W konfiguracji KOLHurt w grupie "INTEGRALNOŚĆ" dodany został parametr "Blokuj edycję wydrukowanych dokumentów" Włączenie (uaktywnienie) tego parametru powoduje blokadę edycji (poprawiania) oraz kasowania dokumentów, które oznaczone są jako wydrukowane (były drukowane).

Mechanizm ten może zabezpieczać się przed pojawianiem się niezgodności w dokumentacji (co innego na wydrukach a co innego aktualnie w programie) przy jednoczesnym rozszerzeniu możliwości edycji dokumentów.

Dotychczas zabezpieczeniem takim była pełna blokada dokumentów po ich zatwierdzeniu poprzez ustawienie -1 w ilości dni na modyfikację.

#### Zmiany w mechaniźmie przypisywania do dokumentów osób związanych.

Jak wiadomo KOLHurt pozwala na przypisywanie do dokumentów osób związanych z nimi (przedstawiciel handlowy, dostawca/kierowca, pośrednik, itp.).

O tym ile i jakie typy osób będziemy mogli przypisywać do dokumentów oraz czy przypisywanie to będzie wymuszane decyduje słownik "Typy osób związanych" dostępny w menu okienka przeglądu kontrahentów. Dotychczas wystarczyło kontrahenta lub pracownika oznaczyć flagą "Związany z dokumentami", aby mógł on być przypisywany do dokumentów w ramach wszystkich typów. Mogło to

prowadzić do ew. pomyłek polegających np. na przypisaniu jako dostawcę/kierowcę kogoś, kto pełni rolę pośrednika.

Aby zabezpieczyć użytkowników przed tego typu sytuacjami został stworzony mechanizm pozwalający na dokładne określenie, kto jakim typem osoby może być w dokumentach.

Na drugiej zakładce danych kontrahenta jest

przycisk **"Określ możliwe typy osób"**. Jego kliknięcie powoduje pokazanie się okienko pozwalające na określenie "jako kto" może być przypisywany do dokumentów dany kontrahent. W przykładzie na rysunku kontrahent może być przypisywany do dokumentów zarówno jako "dostawca" jak i "przedstawiciel handlowy". Konsekwencją wprowadzenia tego mechanizmu było oczywiście zlikwidowanie fajki "Związany z dokumentami", która była dotychczas na pierwszej zakładce danych kontrahenta.

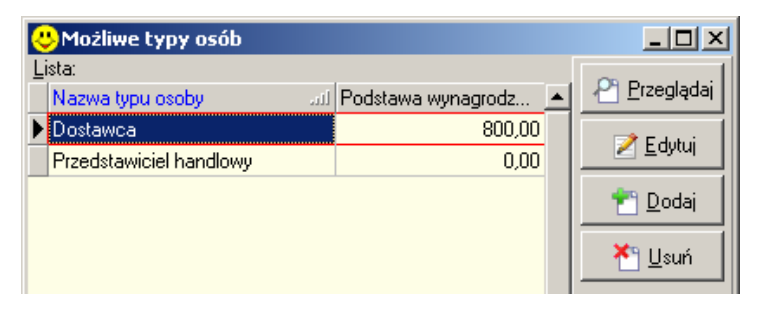

W przeglądzie kontrahentów pozostała jednakże kolumna "Związany z dokumentami", przy czym program określa jest zawartość na innej podstawie.

# Dodatkowe parametry w sposobie liczenia premii PH

- 1. Od wersji 4.01 premię można liczyć dla każdego typu osób związanych, nie tylko dla "przedstawicieli handlowych".
- 2. W liczeniu premii "wg zapłat" można stosować **obniżki związane z ew. opóźnieniami** kontrahentów w płatnościach.

Aby skorzystać z tego mechanizmu musimy najpierw ustalić progi obniżek. Możemy stosować typy opóźnień:

 dzienne (opóźnienie o daną liczbę dni w stosunku do terminu płatności) lub

- procentowe (opóźnienie o zadany procent w

stosunku ilości dni na zapłatę). Przykład na rysunku określa, że dla opóźnień

- do 7 dni nie będzie stosowana obniżka
- od 7 do 13 dni obniżka wyniesie 20%,
- od 14 do 29 dni obnižka wyniesie 50%

 powyżej 30 dni obniżka wyniesie 100% (czyli premia w ogóle nie zostanie naliczona).

Słownik progów obniżek dostępny jest w menu "Ustawienia" okienka (formatki) ustalania parametrów analizy "Premie osób związanych z dok." Na formatce tej dodatkowo poprzez włączenie lub wyłączenie parametru "Stosuj obniżki marży" decydujemy czy przy liczeniu premii korzystać z obniżek związanych z opóźnieniami, czy też nie. Opcja obniżek nie jest oczywiście dostępna dla rozliczenia "wg dat wystawienia".

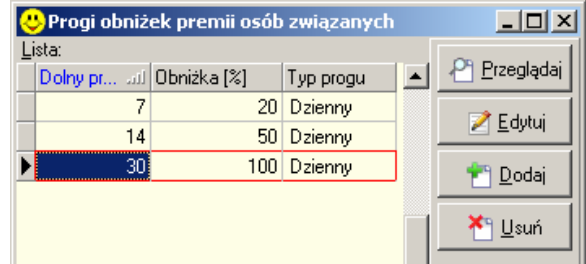

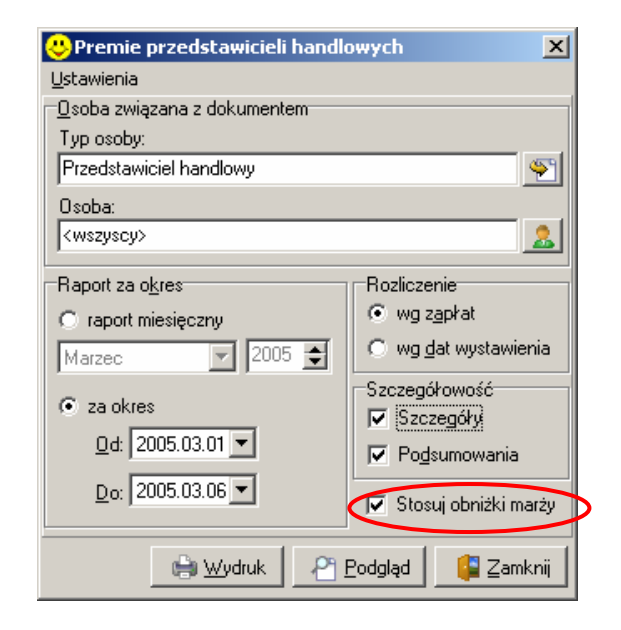

3. Dla raportu (rozliczenia) szczegółowego dla każdej analizowanej zapłaty z badanego okresu pokazana jest wysokość zastosowanej obniżki z tytułu opóźnień w płatnościach.

| 😃 Premie p | orzedstawic | ieli handlowych       |                       |                                 |                                    |                                    |                                 | <u>- 🗆 ×</u> |
|------------|-------------|-----------------------|-----------------------|---------------------------------|------------------------------------|------------------------------------|---------------------------------|--------------|
| ₩ ₩        | <b>F</b>    | 🎒 Wydruk 🛛 📘          | 🔎 Szuka               | aj A                            | A <u>A</u>                         |                                    | Drukuj strony: 💌<br>wszystkie 1 | Vyiście      |
| Wartość b  | rutto  Z    | apłata w okresie <br> | Udział  <br>zapłaty % | Wartość netto  <br>przyp. na PH | Wartość netto  <br>z uwzgl. zapłat | Zysk z FV  <br>przypadający PH   z | Zysk z FV<br>uwzgl, zapłat      | Obnižka 🔺    |
|            | we - Jan 1  | Kowalski - dosts      |                       |                                 |                                    |                                    |                                 | <br>         |
|            | 803,401     | 303,401               | 37,761                | 658,521                         | 248,691                            | 182,45                             | 55,12                           | 1 20,001     |
| 1          | 300,981     | 300,981               | 100,000               | 258,661                         | 258,661                            | 62,61                              | 62,61                           | 1 0,001      |
| 1          | 440,46      | 240,46                | 54,59                 | 443,00                          | 241,85                             | 113,00                             | 61,6                            | 1 0,001      |
| 7          | 925,61      | 2 925,611             | 36,91                 | 3 351,86                        | 1 237,28                           | 625,76                             | 231,00                          | 0,00         |
| 9          | 470,45      | 3 770,45              | 39,81                 | 4 712,04                        | 1 986,48                           | 983,82                             | 410,42                          |              |
| •          |             |                       |                       |                                 |                                    |                                    |                                 |              |
|            |             |                       |                       |                                 |                                    |                                    | 1 z 1                           |              |

#### Widełki cenowe - możliwość posługiwania się widełkami procentowymi (obok kwotowych)

Zorganizowana została w programie możliwość zapisywania i posługiwania się procentowymi widełkami cenowymi (minimalna cena o 15% mniejsza od ceny) obok posługiwania się widełkami kwotowymi (minimalna cena 6,50 PLN).

Posługiwanie się widełkami procentowymi może w wielu przypadkach być o wiele **wygodniejsze niż kwotowymi.** Po prostu, jeśli ustalimy, że cena min. jest o 10% niższa od ceny, to nie musimy tego zapisu zmieniać podczas każdej zmiany ceny towarów (**cena minimalna podąża za ceną sprzedaży**). To, jakie są widełki nie jest określone ogólnie w całym programie, użytkownik **decyduje o rodzaju** 

widełek dla każdego towaru, dla każdej grupy cen. Za każdym razem, jeżeli chcemy dokonać zmiany rodzaju

widełek KOLHurt prosi o dodatkowe potwierdzenie.

Jeżeli je uzyska dokonuje nie tylko zmiany rodzaju, ale także odpowiedniego przeliczenia wartości z kwoty na procenty lub odwrotnie.

| otwiero | Izenie X                                          |
|---------|---------------------------------------------------|
| 2       | Czy chcesz zmienić widełki procentowe na kwotowe? |
|         | <u>T</u> ak                                       |

**W słowniku towarów na zakładce "3. Ceny"** wygląda to tak jak pokazano na rysunku poniżej. Jak widać przykładowy towar ma w grupie cen "Hurtowa netto" zapisane widełki procentowe cena.min - 10, cena max. – 10 co oznacza, że minimalna cena może być o 10% mniejsza od ceny i odpowiednio cena maksymalna może być o 10% większa od ceny.

Prezentując widełki procentowe KOLHurt dla ułatwienia pokazuje dodatkowo wartości kwotowe.

| ٢ | Towar: Pianka montażowa "Szybki murarz" 500ml 📃 🔲 🗙                                                        |       |             |        |         |               |             |      |             |          |      |
|---|----------------------------------------------------------------------------------------------------|-------|-------------|--------|---------|---------------|-------------|------|-------------|----------|------|
| 1 | 1. Dane towaru 2. Nazwy u kontrahentów i klasyfikacje 3. Ceny 4. Konta księgowania i zamówienia 5. Indeksy |       |             |        |         |               |             |      |             |          |      |
|   | Cena zakupu: 7,4600 → Zaokrąglenia: 1 gr ▼                                                                 |       |             |        |         |               |             |      |             |          |      |
| ľ | Grupa cen                                                                                                  | B/N   | Marża       | Zaokr. | % zakł. | Typ widełek . | Cena min.   | Cena | Cena maks.  | % rzecz. | Up 🔺 |
|   | Detaliczna brutto Brutto od ceny sprz 1 gr 30,00 kwotowe 12,00 13,00 14,00 30,02 0,0                       |       |             |        |         |               |             |      |             |          |      |
|   | Hurtowa netto                                                                                              | Netto | od ceny zak | 1 gr   | 10,00   | procentowe    | 10% -> 7,39 | 8,21 | 10% -> 9,03 | 10,05    | ),0  |
|   |                                                                                                    |       |             |        |         | マフ            |             |      |             |          |      |

**Edycja ceny towaru** odbywa się tak jak dotychczas. Jedyną nowością jest checkbox (fajka) "Czy procentowe" umożliwiający określenie, jaki typ widełek zostanie przypisany towarowi w danej grupie cen.

W narzędziu "Ceny towarów wg grup cen" – mechanizm działa analogicznie, tak samo prezentowane są widełki, tak samo wygląda edycja ceny i widełek.

| Grupa cen: Hurtowa netto                                    | ×                                                                 |
|-------------------------------------------------------------|-------------------------------------------------------------------|
| Nazwa towaru:                                               |                                                                   |
| Pianka montażowa "Szybki murarz"                            | 500ml                                                             |
| Cena zakupu: <u>C</u> ena netto: <u>U</u> pust [%]          | : C <u>e</u> na netto po upuście: Narzut % zakł.                  |
| 7,4600 8,21 0,00                                            | + · 8,21 10,00                                                    |
|                                                             | Marże rzeczywiste od ceny netto po upuście                        |
| Cenę Cena brutto: C. brutto po upuście:     10.02     10.02 | 1. Narzut [%]: 2. Marża kwotowa: 3. Marża [%]:<br>10.05 0.75 9.14 |
|                                                             | 10,00                                                             |
| Czy procentowe Wartość:                                     | Różnica <u>k</u> wotowa: <u>R</u> óżnica (%):                     |
| Cena minimalna 7,39                                         | 0,82 10,00                                                        |
| Cena maksymajna 9,03                                        | 0,82 10,00                                                        |
|                                                             | Pomoc X Anului                                                    |

**W narzędziu "Przeceny towarów"** - w przypadku podwyższania (obniżania) widełek wraz z ceną (wybrana opcja "cen i widełek kwotowych") zmianie ulegają oczywiście tylko widełki kwotowe. Widełki procentowe, jako względne (zależne od ceny sprzedaży) nie zmieniają się.

| 😃 Przeceny towarów            |                                                                 |                                     |
|-------------------------------|-----------------------------------------------------------------|-------------------------------------|
| _ <u>I</u> owary              | Magazyny                                                        | <u>G</u> rupy cen                   |
| 💿 klasyfikacja                | ✓ MG - Magazyn podstawowy ✓ MGP - Mag. tow. przeterm.i uszkodz. | □ Detaliczna brutto ✓ Hurtowa netto |
| Wybór klasyfikacji            |                                                                 |                                     |
| C wybrany                     |                                                                 |                                     |
| Wybór towaru                  |                                                                 |                                     |
| O grupa towarów               |                                                                 |                                     |
| Wybór grupy towarów           | Zaznacz wszystkie Odznacz wszystkie                             | Zaznacz wszystkie Odznacz wszystkie |
| Wybrane towary: Klasyfikacja: | Materiały budowlane                                             |                                     |
| Zmiany to <u>w</u> arów       |                                                                 |                                     |
| 🔿 w słowniku                  | 💿 w słowniki                                                    | u i wybranych magazynach            |
| Przecena towarów Ustalanie    | marży/narzutu dla towarów                                       |                                     |
| Zmia <u>n</u> a               |                                                                 |                                     |
| O cen                         | C widełek kwotowych                                             | Cen i widełek kwotowych             |
| Cena<br>zmiana ceny [%]: 5,00 | Widełki kwotowe<br>▼ górne<br>▼ dolne                           |                                     |

**W narzędziu "Harmonogram zmian cen"**- mechanizm wygląda jak na przykładowym rysunku poniżej. Użytkownik musi pamiętać, że teraz jest "Cena min./[%]", "Cena maks./[%]", czyli w kolumnach tych raz mogą być widełki kwotowe a raz procentowe. Informuje o tym kolumna "Typ widełek"

| Zm             | niana ceny |                          |                                                                    | ×                                                                        |
|----------------|------------|--------------------------|--------------------------------------------------------------------|--------------------------------------------------------------------------|
| Symbol towaru: |            |                          | Nazwa towaru:                                                      |                                                                          |
| BCB002         |            |                          | Pianka montażowa "Szybki murarz" 500ml                             |                                                                          |
|                | Obecna cen | ia zakupu:<br>7,46 netto | Grupa cen: Data zm<br>Hurtowa netto ∑ netto 2005.03                | iany: Obowiązuje do:<br>3.08 🔽 2005.03.15 💌                              |
|                | Przeceni   | iaj partie w i           | nagazynie                                                          |                                                                          |
|                | 1          | <u>1</u> . Cena          | <u>2</u> . Narzut [%] <u>3</u> . Typ widełek <u>4</u> . Cena min./ | [%] <u>5.</u> Varzut [%] <u>6</u> . Cena maks./[%] <u>7</u> . Narzut [%] |
|                | Obecna:    |                          | 8,21 10,05 procentowe 🔽 10                                         | 1,00 -0,94 10,00 21,05                                                   |
|                | Nowa:      |                          | 8,21 10,05 kwotowe 7                                               | ,50 0.54 9,00 20,64                                                      |
|                |            |                          |                                                                    | 🚯 Pomoc 🔀 Anuluj 🖌 OK                                                    |

#### Inwentaryzacja – drobne zmiany i nowe opcje

 Dodatkowe opcje sortowania – w wydrukach związanych z inwentaryzacją rozszerzono opcje sortowania pozycji na wydrukach. Dla arkusza spisowego i protokołu z inwentaryzacji – dołożono możliwość sortowania wg. nazwy towaru.

Dla "Protokołu z różnic" dołożono sortowanie wg nazwy towaru oraz wg wartości różnic.

| 😃 Protokół z różnic 🛛 🔀             |  |  |
|-------------------------------------|--|--|
| P <u>o</u> zycje protokołu          |  |  |
| nadwyżki 💌                          |  |  |
| Sortowanie wa                       |  |  |
| O symbolu towaru                    |  |  |
| O nazwy towaru                      |  |  |
| 🔿 typu i nazwy towaru               |  |  |
| <ul> <li>wartości różnic</li> </ul> |  |  |
|                                     |  |  |
| 🗎 Wydruk 🛛 🤗 Podgląd 🛛 🕼 Zamknij    |  |  |

- Dodatkowe ostrzeżenie podczas ponownej edycji pozycji. Jeżeli użytkownik edytuje pozycję inwentaryzacji, która była już uzupełniana (ma niepustą ilość z natury), program wyświetla dodatkowy komunikat ostrzegawczy
- 3. Poprawione zostało przeskakiwanie kursora po pozycjach inwentaryzacji przy ustawionym filtrze "tylko nieuzupełnione".

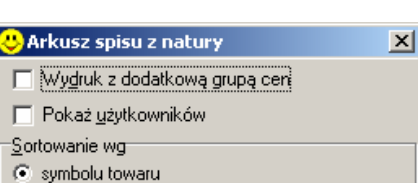

| Sortowanie wg                    | Sortowanie wg    |  |  |  |
|----------------------------------|------------------|--|--|--|
| symbolu tow                      | symbolu towaru   |  |  |  |
| nazwy towar                      | nazwy towaru     |  |  |  |
| topu i nazwy                     | hor nazwy towaru |  |  |  |
| 🕒 Wydruk 📔 🖓 Podgląd 🛛 🚑 Zamknij |                  |  |  |  |

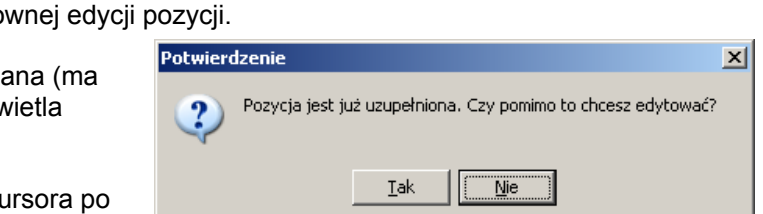

# Możliwość anulowania przyjęcia/ faktury zakupu – kasowanie wszystkich pozycji z dokumentu.

Aby poprawić w KOLHurcie obsługę sytuacji pomyłkowego dublowania dokumentów przyjęć, faktur zakupu została stworzona operacja "Usuń wszystkie pozycje". Opcja ta w połączeniu z możliwością zatwierdzania "pustych" dokumentów pozwala niejako na anulować omyłkowo wytworzone dokumenty. "Usuń wszystkie pozycje" jest lepsza od "ręcznego" kasowania pozycji, bo po pierwsze robi to automatycznie a po drugie kasuje albo wszystkie albo żadnej (jeżeli z którejś pozycji już nastąpiło wydanie). Przy ręcznym kasowaniu mogło się okazać, że 10 pierwszych pozycji dało się skasować a 11 już nie.

P

# Działanie mechanizmu

- 1. Wchodzimy w edycję PZ-tki/faktury zakupu
- 2. Przechodzimy na zakładkę "2. Pozycje"
- 3. Z menu wybieramy "Narzędzia -> Usuń wszystkie pozycje"
- Pojawi się dodatkowe pytanie dla użytkownika, gdyż operacja jest nieodwracalna.

Po potwierdzeniu przez użytkownika pozycje przyjęcia są usuwane z dokumentu (oczywiście jeżeli żadna z nich nie była wykorzystana, tzn. nie było wydań). Po usunięciu pozycji "normalnie" zatwierdzamy dokument klikając "OK".

 Jeżeli nie można skasować wszystkich pozycji, KOLHurt informuje o tym użytkownika stosownym komunikatem.

| otwierd      | lzenie                    |                                                                                                    | ×                                                                                                    |  |  |  |
|--------------|---------------------------|----------------------------------------------------------------------------------------------------|----------------------------------------------------------------------------------------------------|--|--|--|
| ?            | Czy ch<br>Usunię<br>Uwaga | Czy chcesz usunąć wszystkie pozycje z dokumentu?<br>Usunięcie jest możliwe jedynie w przypadku, gdy z żadnej z przyjętych pozycji nie było wydań.<br>Uwaga! Operacja jest nieodwracalna. |                                                                                                    |  |  |  |
|              |                           |                                                                                                    | Iak <u>Ne</u>                                                                                                    |  |  |  |
|              |                           | 😃 Komu                                                                                                    | nikat nr 52332                                                                                                    |  |  |  |
| cji,<br>vnym | n                         | 1                                                                                                    | Nie można usunąć pozycji przyjęcia towaru "Nowy towar bez obrotu<br>4_01" o symbolu: test29 w ilości: 40.0000 ponieważ istnieją<br>związane z nią pozycje wydania. |  |  |  |
|              |                           |                                                                                                    | Zamknij                                                                                                    |  |  |  |

# UWAGA:

- 1. Operacja "Usuń wszystkie pozycje" dostępna jest dla użytkowników posiadających włączone uprawnienie "Usuwanie wszystkich pozycji" w gałęzi "Magazyn -> Przyjęcia".
- 2. Warto przypomnieć, że jeżeli dokument magazynowy danego typu jest ostatnim w magazynie, można go skasować.

#### Pozostałe nowe opcje i zmiany.

1. Możliwość odkładania faktur zakupu.

Wersja 4.01 KOLHurt została wzbogacona o możliwość odkładania faktur zakupu (podobnie jak w przypadku PZ-tek).

Podobnie jak w przypadku PZ-tki towar z odłożonej faktury zakupu nie jest widoczny w magazynie.

- Uprawnienie do importu bazy towarowej.
   W strukturze uprawnień użytkowników w gałęzi "Towary" zostało dodane (wyodrębnione) uprawnienie do importu bazy towarowej. Decyduje ono o dostępności, bądź nie operacji "Aplikacja -> Import bazy towarowej"
- Uprawnienie "Edycja opisu"
   W strukturze uprawnień użytkowników w gałęzi "Kontrahenci -> Odbiorcy" zostało dodane (wyodrębnione) uprawnienie "Edycja opisu" rządzące polem "Opis" w danych kontrahenta.
- 4. Wydruk etykiet możliwość wyboru sortowania etykiet na wydruku.

Przed wydrukiem etykiet z "listy etykiet do wydruku" użytkownik określa parametry wydruku. Wybieramy rodzaj etykiety, cennik (grupę cen) oraz określamy sposób sortowania na wydruku. Dodatkowa opcja (checkbox) *"Uwzględniaj użytkownika"* opcjonalnie powoduje dołożenie użytkownika (dorzucającego towary do listy) jako pierwszy klucz sortowania (np. użytkownik -> symbol).

| 😃 Wydruk etykiet                                    | ×   |
|-----------------------------------------------------|-----|
| Bodzaj etykiety                                     |     |
| RZ                                                  |     |
| <u>G</u> rupa cen                                   |     |
| Hurtowa netto                                       |     |
| Sortowanie wg<br>© symbolu towaru<br>© nazwy towaru |     |
| 🔲 Uwzgledniaj użytkownika w sortowaniu              |     |
| 😝 Wydruk 🛛 🖓 Podgląd 🛛 😫 Zamk                       | nij |

# 5. Wydruk faktury, WZ-tki - możliwość wymuszania włączonych fajek

W konfiguracji KOLHurt w grupie "WYDRUKI" dołożone zostały parametry

"Parametr "Drukuj fakturę" domyślnie włączony" - jego włączenie powoduje, że w formatce ustalania parametrów wydruku dla faktury sprzedaży fajka "Drukuj fakturę" zawsze podpowiada się włączona.

Jeżeli parametr wyłączony ustawienie fajki się jest zapamiętywane przez KOLHurt. "Parametr "Drukuj dok. magazynowy wydania" domyślnie włączony" - jego włączenie powoduje, że w formatce ustalania parametrów wydruku dla faktury sprzedaży, wydruku WZ-tki, fajka "Drukuj dok. magazynowy wydania" zawsze podpowiada się włączona. Jeżeli parametr jest wyłączony ustawienie fajki jest zapamiętywane.

6. Zapamiętywanie ustawienia fajki "Ukryj zablokowanych" - w przeglądaniu listy kontrahentów Dotychczas po otwarciu okienka fajka ta wstępnie zawsze była włączona (kontrahenci zablokowani byli ukryci). W tej chwili, jeżeli użytkownik zdejmie fajkę, ustawienie to zostanie zapamiętane i podczas następnego otwarcia okienka wstępnie użytkownicy zablokowani będą pokazani. Opcja ta powstała w wyniku sygnałów, że ukrywanie zablokowanych kontrahentów prowadziło do ich dublowania, po prostu użytkownicy nie widząc kontrahenta na liście dodawali nowego.

# 7. Odświeżanie danych kontrahenta i towarów w paragonach.

Na paragonach dodana została możliwość odświeżania danych o towarach tak jak jest to w przypadku faktur. Zdarza się bowiem, że nie można zafiskalizować paragonu bo jest schodek podatkowy na towarze.

Od wersji 4.01 będzie można nazwę towaru zmienić w słowniku (w pierwszych 32 znakach nazwy), odświeżyć na paragonie i zafiskalizować go.

- Narzędzie "Odtwórz kopię" poprawki W narzędziu poprawione zostały komunikaty dla użytkownika. Zostało dodana obsługa sytuacji, gdy nazwa pliku (lub katalog) z kopią (backupem) ma w sobie spację (normalnie SQL pokazywał bowiem dla ścieżek ze spacjami błąd).
   Pytanie dotyczące podmiany marż podczas zmiany typu dla towaru
- Pytanie dotyczące podmiany marz podczas zm Podczas podmiany towarowi jego typu operacja podmiany (przepisania z przypisywanego typu) marży zakładanej jest opcjonalna. Pojawia się pytanie do użytkownika, czy chce podmienić zakładane marże (domyślne ustawione jest "NIE")

| Potwierdzenie X |                                      |                     |  |  |  |
|-----------------|--------------------------------------|---------------------|--|--|--|
| ?               | Czy po zmianie typu towaru usunąć bi | eżące marże i ceny? |  |  |  |
|                 | Iak <u>Nie</u> A                     | nuluj               |  |  |  |

10. PZ-tki tworzone z zamówień - opcjonalne dopuszczenie zwiększania ilości.

W konfiguracji programu w grupie "MAGAZYN" dodany został parametr: "Zezwalaj na zwiększanie ilości w przyjęciach z zamówień".

Jeżeli parametr będzie włączony, to KOLHurt będzie pozwalał na zwiększanie ilości w przyjęciach tworzonych z zamówień (obecnie jest blokada, ilości można tylko zmniejszać).

# 11. Słowniki operacji kasowych i bankowych - możliwość uzależniania konta od kasy (rachunku) – dotyczy współpracy z KOLFK.

W słowniku operacji kasowych została dodana możliwość uzależniania konta na jakie księgowana jest dana operacja od kasy.

**Dotychczasowe pole "Konto" pełni rolę konta domyślnego.** Jeżeli chcemy indywidualnie księgować operacje z różnych kas w słowniku operacji kasowych przycisk "Konta księgowań" i tworzymy odpowiednie zapisy.

| 💛 Konta księgowe dla operacj | <u>- 0 ×</u> |                 |                 |            |                  |
|------------------------------|--------------|-----------------|-----------------|------------|------------------|
| Konto domyślne: 101-00       |              |                 |                 | Przeglądaj |                  |
| Lista:                       | Lista:       |                 |                 |            |                  |
| Nazwa operacji kasowej       | Konto ail    | Symbol kasy     | Nazwa kasy      |            | 🛃 <u>E</u> dytuj |
| 🕨 Wydanie gotówki do banku   | 101-01       | K1              | KASA podstawowa |            |                  |
| Wydanie gotówki do banku     | K2           | Kasa pomocnicza |                 | <u> </u>   |                  |
|                              |              |                 |                 |            | ്≜ <u>U</u> suń  |

Analogiczny mechanizm działa dla operacji bankowych, przy czym tam konta księgowań uzależnione są oczywiście od rachunku bankowego.

# 12. Domyślny komentarz do zamówienia od odbiorcy

W konfiguracji w grupie zamówienia dołożony został parametr "Zamówienia od odbiorców: Domyślny komentarz" do zamówienia od odbiorcy". Komentarz ten wstawiany (proponowany) jest podczas tworzenia zamówienia od odbiorcy.

# 13. Zarządzanie użytkownikami - nowe opcje dotyczące haseł

W konfiguracji KOLHurt w grupie "SYSTEM" dodane zostały dwa parametry związane z hasłami użytkownika:

"Wymuszaj niepuste hasła" – jego włączenie powoduje, że nie można użytkownikowi przypisać pustego hasła logowania.

**"Ilość dni ważności haseł"** – określa ilość dni ważności haseł użytkowników liczonych od daty ostatniego ustawienia hasła. **Wartość -1 powoduje wyłączenie kontroli** (ustawienie domyślne). Wartość 0 oznacza, że hasło jest ważne tylko w dniu ustawienia.

# 14. Ostrzeżenie dla użytkownika podczas edycji ilości w fakturze zakupu.

Jak wiadomo w fakturze zakupu zapisujemy 2 ilości towaru "**Ilość na dokum."** – określa ilość podaną na fakturze przez sprzedawcę oraz

"Ilość przyjęta do magazynu" – określa jaka ilość towaru zostanie przyjeta do magazynu dokumentem PZF/PZ Rozdzielenie tych wartości służy obsłudze sytuacji, gdy faktyczna dostawa nie zgadza się z fakturą sprzedaży. Towar trzeba przyjąć w prawidłowej (faktycznej) ilości a

jednocześnie faktura zakupu musi się zgadzać z fakturą sprzedaży (jest bowiem jej obrazem).

Podczas dodawania pozycji te dwie ilości są takie same, jednakże **podczas edycji pozycji działają osobno.** Użytkownik decyduje, czy poprawia obie ilości, czy też tylko jedną z nich. 

 Pozycja faktury zakupu

 Nazwa towaru:

 Napój owoc. "Rajski" 0,2I-jabłko

 Ilość na dokum: Cena netto:

 Upust

 Ilość przyjęta do magazynu:

 12

 Kod kreskowy:
 Data ważności: Se

 41020002
 Ilość

**Áby przypomnieć użytkownikowi,** że zmiana okienka edycyjnego "llość na dokum." nie powoduje **automatycznej zmiany** w okienku "llość przyjęta do magazynu" KOLHurt pokazuje stosowny komunikat ostrzegawczy w sytuacji, gdy ilości te są różne.

| OSCIECE. |                                                                                      |
|----------|--------------------------------------------------------------------------------------|
| ♪        | Zmiana ilości na dokumencie nie powoduje zmiany ilości towaru przyjętej do magazynu. |
|          | <u>OK</u>                                                                            |